APP

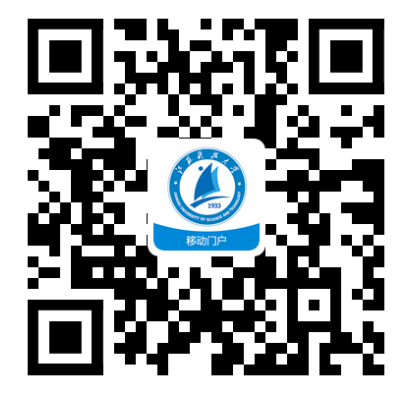

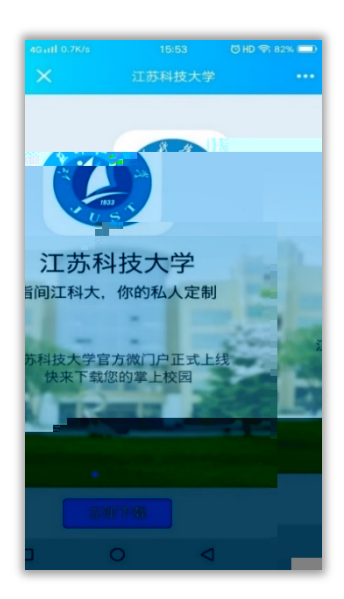

| 4G atl 53.7K/s                              | 15:53      | ÖHD 🛜 82% (━=)  |  |  |  |  |  |
|---------------------------------------------|------------|-----------------|--|--|--|--|--|
| ×                                           | 安全下载       |                 |  |  |  |  |  |
| apk<br>89dd37a0-5921-40a4-965e-4<br>20.92MB |            |                 |  |  |  |  |  |
|                                             | 安全下藏由应用宝提供 |                 |  |  |  |  |  |
|                                             | 其他方式下载     |                 |  |  |  |  |  |
| ◆应                                          |            |                 |  |  |  |  |  |
|                                             | 0          | $\triangleleft$ |  |  |  |  |  |

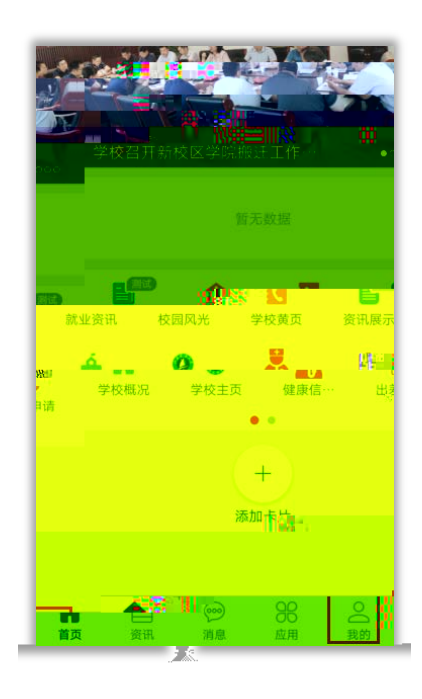

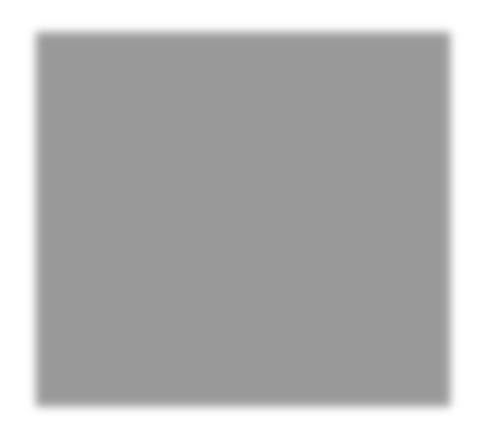

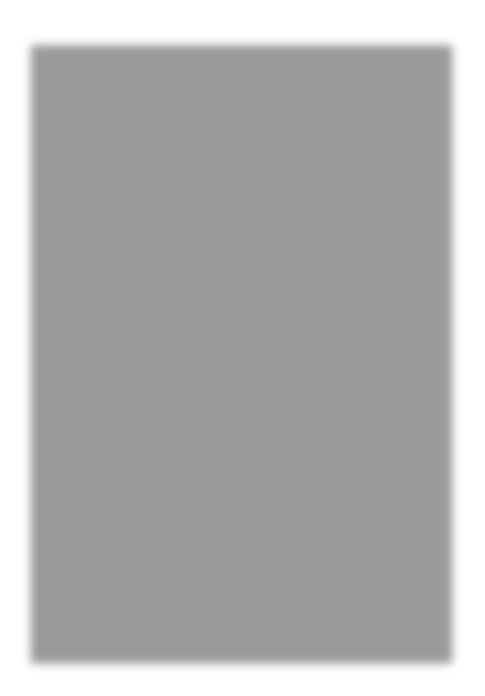

× 12 × 

| 晚上8:21                                 |                            |                                                                                                    | 311 <b>(1)</b>       | 22:28      |              |              | 190      |
|----------------------------------------|----------------------------|----------------------------------------------------------------------------------------------------|----------------------|------------|--------------|--------------|----------|
|                                        | 应用                         |                                                                                                    | Q                    | ٢          | ,且无法         | <u>册</u> 亥统  | <u>_</u> |
| 为你推荐                                   |                            |                                                                                                    |                      |            |              |              |          |
|                                        |                            |                                                                                                    | iiii                 |            |              | 彭云汉          | 姓名       |
|                                        |                            | π÷                                                                                                    |                      |            |              | 182210602316 | 学号       |
| 课表查询                                   | 电子注册                       | 邮箱                                                                                                    | 学费减免                 |            |              | 材料科学与工程学院    | 院系       |
| 学生 生活                                  | 教学 图书 财                    | 务                                                                                                    |                      | -          |              | 金属材料工程       | 专业       |
| <b>反</b><br>毕业生报                       | <b>日</b><br>寒暑劇道 『宿        | <b>2</b> 。<br>缓交学费…                                                                                                    | <b>」</b><br>团员证补丸    | 1822106023 | 班级           |              |          |
| 夏                                      | <b>※</b>                   | <b>定</b><br>体复学中语                                                                                                    | <b>文</b><br>学籍未证     | 未把他        | THE          | · · · -      |          |
| 之子中间<br>20<br>学生请.销                    | ₩<br>受<br>生<br>医<br>疗<br>… | 下 安子中 中<br>三 2<br>学生证补办                                                                                                    | 子相关证…<br>一<br>研究生系統  | 未到校        | 到校状态         |              |          |
| 10000000000000000000000000000000000000 | <b>〕</b><br>实践教学           | <b>区</b><br>邮箱                                                                                                    | S<br>VPN2            | 2018-2019  | <b>缩</b> 被学年 |              |          |
| 夏                                      |                            |                                                                                                    |                      | 0          | 应交总额         |              |          |
| 生活                                     |                            |                                                                                                    |                      | 0          | 实缴总额         |              |          |
| <b>介</b><br>校园风光                       |                            | <b>く</b><br>学校黄页                                                                                                    | <mark>師</mark><br>校历 | !有暂缓审批信息!  | 暂缓申请         | :            | 学生没      |
|                                        |                            | 0                                                                                                    | 191                  |            |              |              |          |
| — ()<br>首页                             |                            | <ul> <li>)</li> <li>)</li></ul> | ○<br>(<br>我的         |            |              | 注册           |          |

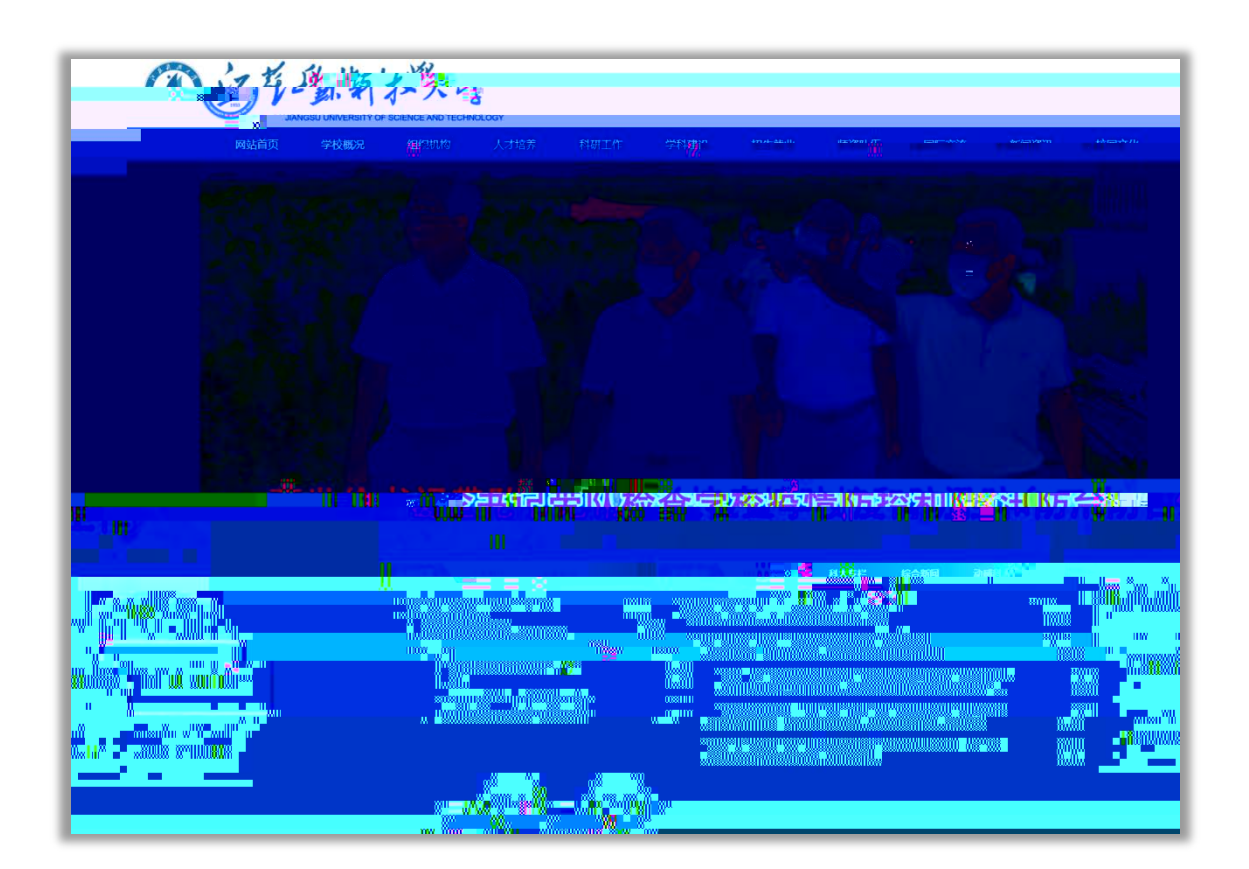

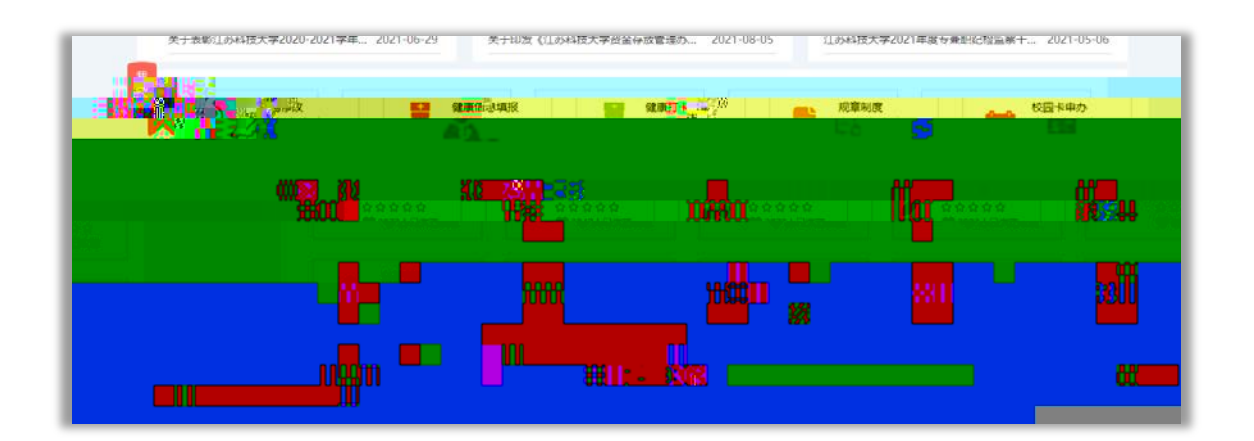

|        |            | 邊地 ∠∪∠∠-∪/-∠0 大丁止                       |
|--------|------------|-----------------------------------------|
| 应用中心   | 9. 电子注册    |                                         |
| ♥ 我的应用 | ↓ 处级干部请假申请 | · □ · □ · □ · □ · □ · □ · □ · □ · □ · □ |
| ♥ 推荐应用 |            |                                         |
| ■ 全部   |            | .E收藏 ● 115                              |
| 3 教工   | 🔁 出差审批 🖤   | • • 添加.                                 |
| 3 学生   | ■ 信息系统巡检   |                                         |

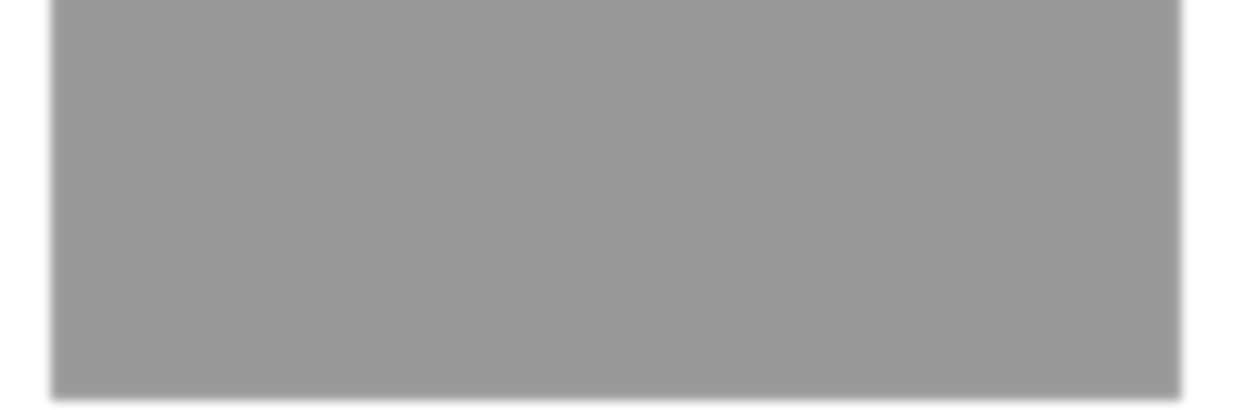

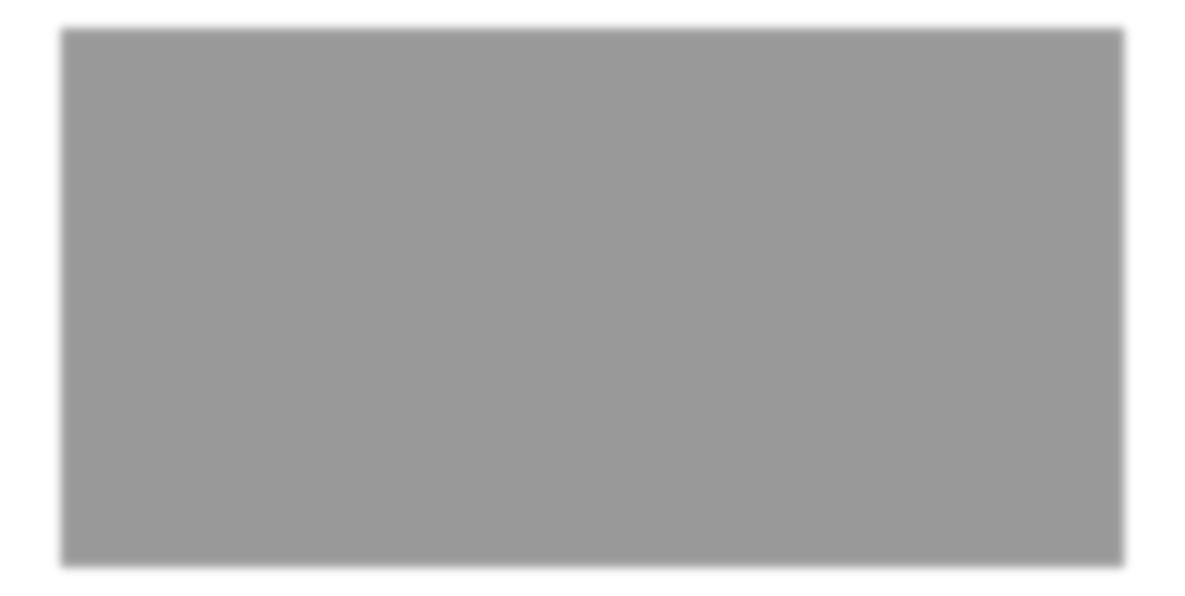

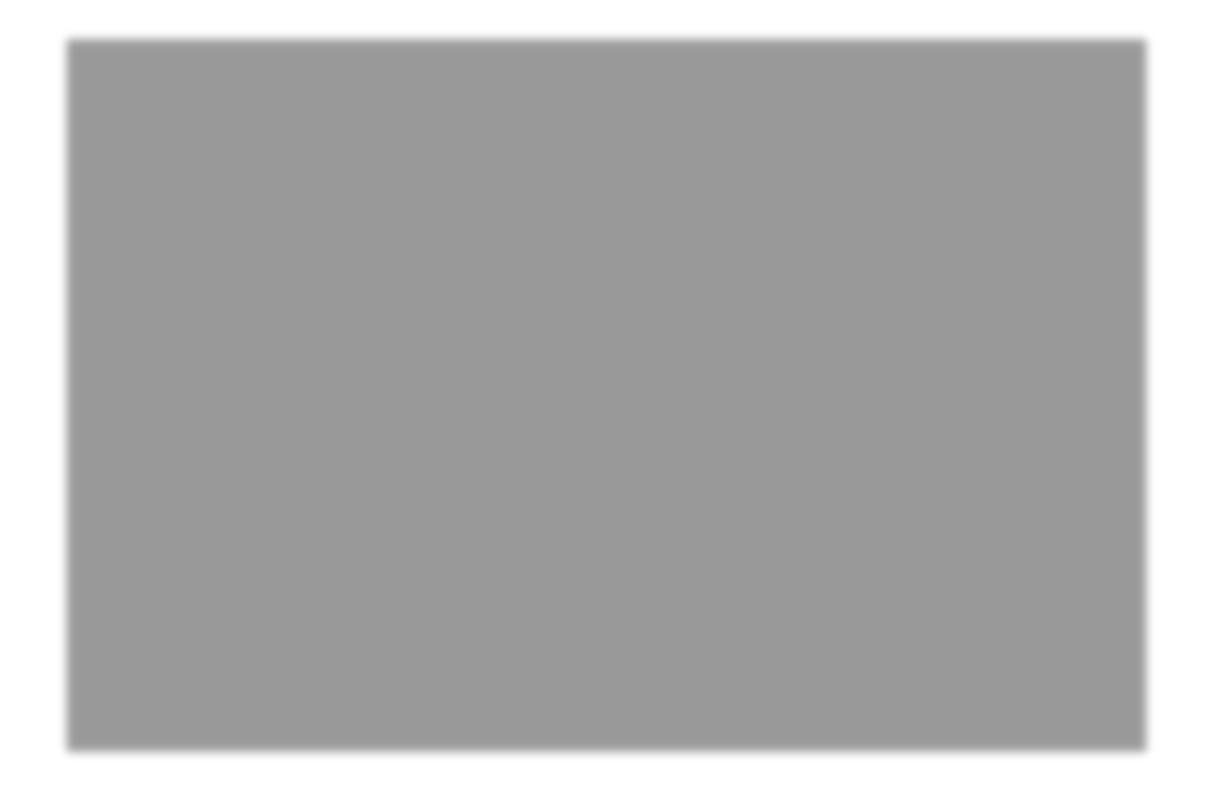

J£M G®?w\$ bVLš ¼ è, bÖ\$¿-õ\_ÈQÃ\_Èh}k' è^†'7^q\_±%0GÄ^l ö 84401059 ÷, bÖ\$¿"p2þhw4Æ?w\$ &Y.UJ•h}k' è^†'7^q"p2þ%-GÄ^l ö 84401022; , bÖ\$¿-õ\_ÈQ¢!3h}k' è^†'7^qJ£0tcwGÄ^l ö 84499501 4¥&" -õhñl J£M G®F| Ê!Š; , bÖ\$¿-õNÜ"p2þh}k' è^†'7^qJ£M G®hñ-õNÜN0 F•GÄ^l ö84445705 ì84493369 í